# ポップアップブロックの解除方法

# ●Google Chrome の場合

- 1. Chrome を起動します。
- 2. 右上にある Chrome メニュー : をクリックします。
- 3.「設定」をクリックします。
- 4.「詳細設定」をクリックします。
- 5.「プライバシーとセキュリティ」セクションで、「コンテンツの設定」をクリックします。
- 6.「ポップアップとリダイレクト」をクリックし、「許可」の右横にある「追加」をクリックします。「サイトの追加」で 表示された枠に「www3.zkai.co.jp」を入力し、「追加」をクリックします。

### ●Microsoft Edge の場合

- 1. Microsoft Edge を起動します。
- 2. 画面右上の設定メニュー ・・・ を選択します。
- 3. 表示されたメニューから「設定」を選択します。
- 4.「設定」の画面で下にスクロールし、「詳細設定を表示」を選択します。
- 5.「詳細設定」の画面で下にスクロールし、「ポップアップをブロックする」をオフにします。

## ●Firefox の場合

- 1. Firefox を起動し、右上のメニュー = をクリックします。
- 2. メニューの中から、「オプション」を選択してください。
- 3. オプションの設定画面が表示されますので、「プライバシーとセキュリティ」を選択し、許可設定セクションの 下にある、「ポップアップウィンドウをブロックする(B)」の、「許可サイト(E)…」ボタンをクリックしてください。
- 4. 許可サイト-ポップアップの設定画面にて、サイトのアドレス(D):に「www3.zkai.co.jp」を入力し、「許可(A)」ボ タンをクリックしてください。

#### ■iPad(Safari)の場合

- 1. ホーム内の「設定」メニューをタップします。
- 2. Safari をタップします。
- 3. 一般メニュー内の「ポップアップブロック」ボタンを左へスライドします(ボタンを白い状態にします)。

# ■Android の場合

機種によって操作方法は異なります。通常はブラウザの設定メニュー内に「ポップアップブロック」項目があり ますので、同設定を解除してから再度お試しください。

- 1. ブラウザの「設定」メニューをタップします。
- 2.「高度な設定」や「その他」といったメニューを開きます。
- 3. ポップアップブロック設定を解除します(チェックを外します)。

※端末の種類や OS のバージョンにより、操作方法が異なる場合があります。